#### BAB 4

#### HASIL DAN PEMBAHASAN

## 4.1 Hasil Penelitian

berikut adalah antar muka yang sudah dibuat dan hasilnya akan di uji dengan pengujian aplikasi menggunakan pengujian kotak hitam (Blackbox Testing:

## 4.1.1 Hasil dari perancangan Aplikasi (Pihak laundry)4.1.1.1 Halaman Login

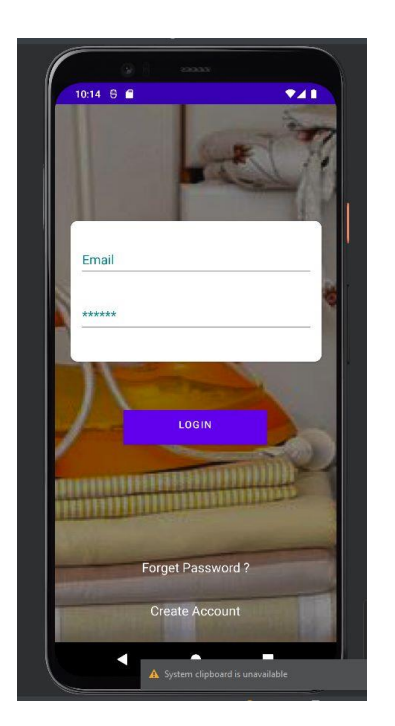

Gambar 4.1 Tampilan Halaman Login Store

Di halaman login pihak laundry dapat memasukan username dan password untuk masuk ke dalam dashboard pihak laundry.

### 4.1.1.2 Halaman Recovery Password

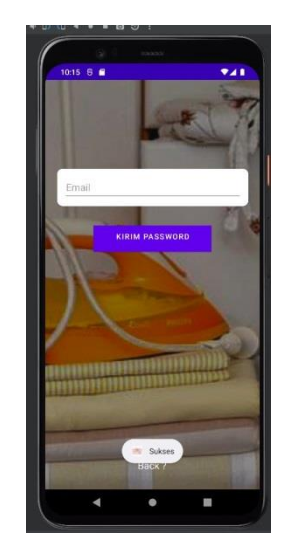

Gambar 4.2 Tampilan Halaman Recovery Password Store

Di halaman Recovery Password memungkinkan Pihak laundry dalam mereset passwordnya jika nantinya terjadi kelupaan dalam password. Pihak laundry hanya memasukan emailnya dan link reset password akan di kirimkan ke email yang di inputkan tersebut tersebut

## 4.1.1.3 Halaman SplashScreen

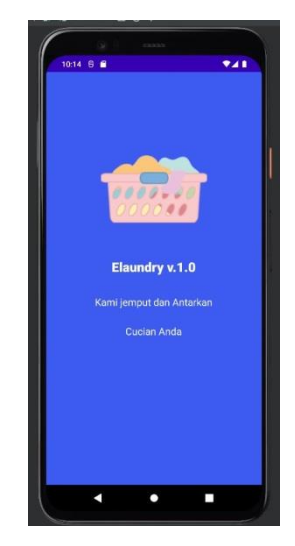

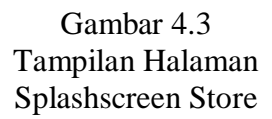

Halaman ini adalah halaman yang muncul ketika proses berhasil login dan sedang di arahkan ke halaman dashboard. Halaman ini berisi slogan dari aplikasi E-Laundry ini.

#### 4.1.1.4 Halaman Dashboard

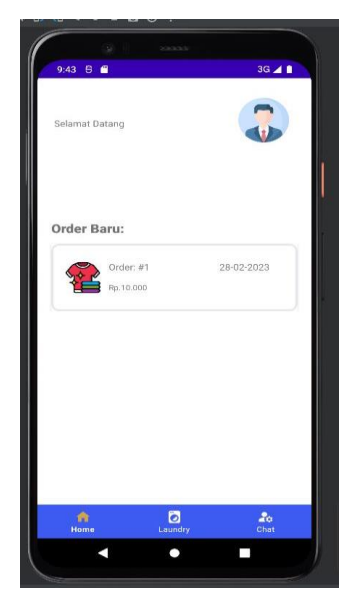

Gambar 4.4 Tampilan Halaman Dashboard Store

Halaman dashboard berisi orderan baru yang masuk di pihak laundry.

#### 4.1.1.5 Halaman Orderan Baru

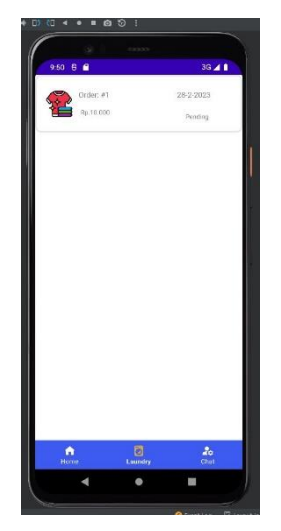

Gambar 4.5 Tampilan Halaman Orderan Baru Store

Pihak laundry dapat melihat orderan baru yang masuk di aplikasi di halaman ini.

#### 4.1.1.6 Halaman Detail Order

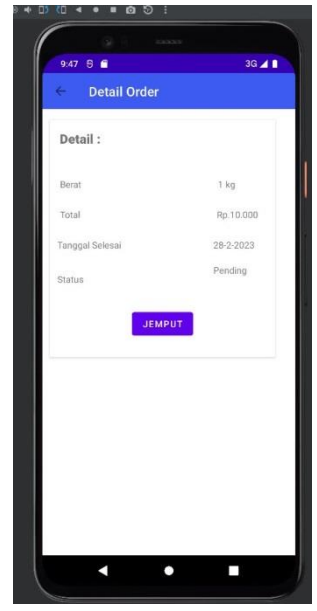

Gambar 4.6 Tampilan Halaman Detail Order Store

Pemilik laundry dapat melihat detail order terkait berat, total harga, tanggal selesai dan status. Di halaman ini juga pemilik laundry dapat merespon orderan baru tersebut dengan mengklik tombol jemput.

#### 4.1.1.7 Halaman Ubah Profil

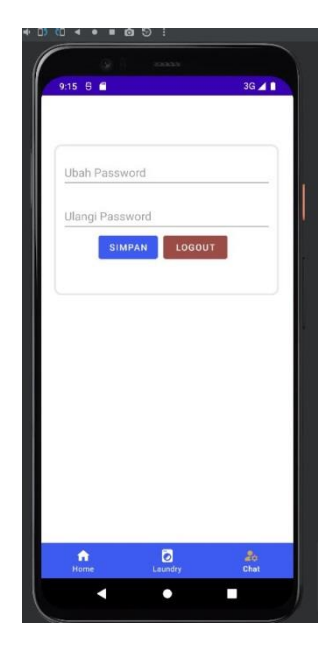

Gambar 4.7Tampilan Halaman Ubah Profil Store

Di halaman ini pihak laundry dapat melakukan perubahan password dengan tujuan untuk mempermudah dalam proses login dan menghindari adanya pembajakan akun.

# 4.1.2 Hasil dari perancangan aplikasi (Pengguna Layanan Laundry)4.1.2.1 Halaman Menu Login

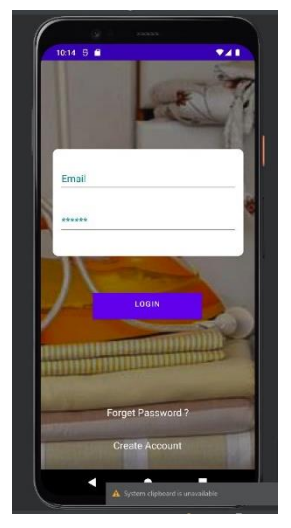

Gambar 4.8 Tampilan Halaman Login Pengguna

Pengguna layanan laundry dapat memasukan username dan password di halaman login untuk masuk ke dalam sistem aplikasi dan Langsung di arahkan ke dalam dashboard user

### 4.1.2.2 Halaman Recovery Password

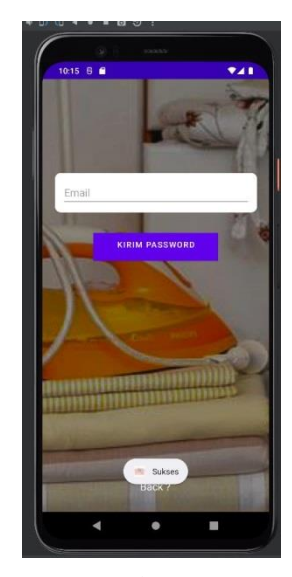

Gambar 4.9 Tampilan Halaman Recovery Password Pengguna

Di halaman Recovery Password memungkinkan pengguna dalam mereset passwordnya jika nantinya terjadi kelupaan dalam password. Pengguna hanya memasukan emailnya dan link reset password akan di kirimkan ke email yang di masukan tersebut

## 4.1.2.3 Halaman SplashScreen

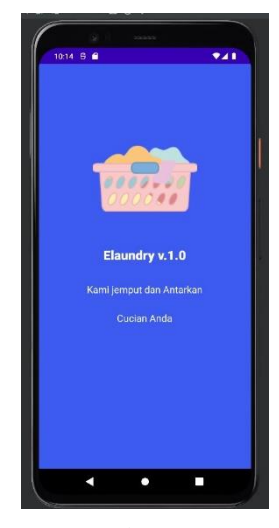

Gambar 4.10 Tampilan Halaman Splashscreen Pengguna

Halaman ini adalah halaman yang muncul ketika proses berhasil login dan sedang di arahkan ke halaman dashboard. Halaman ini berisi slogan dari aplikasi E-Laundry ini.

#### 4.1.2.4 Halaman Dashboard

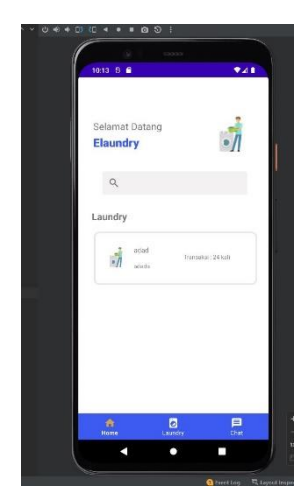

Gambar 4.11 Tampilan Halaman Dashboard Pengguna

Di halaman dashboard, pengguna layanan laundry dapat mencari jasa layanan laundry dan beberapa jasa layanan laundry dengan reputasi atau tingkat penggunaan terbanyak berdasarkan record.

## 4.1.2.5 Halaman Transaksi Berlangsung

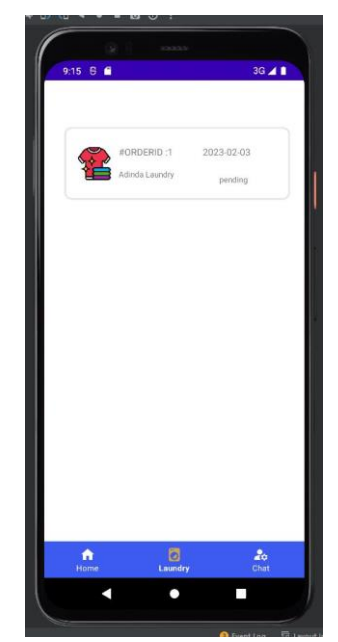

Gambar 4.12 Tampilan Halaman Transaksi Berlangsung Pengguna

di halaman ini berisi transaksi yang sedang berlangsung antara customer dengan penyedia jasa laundry.

## 4.1.2.6 Halaman Detail Order

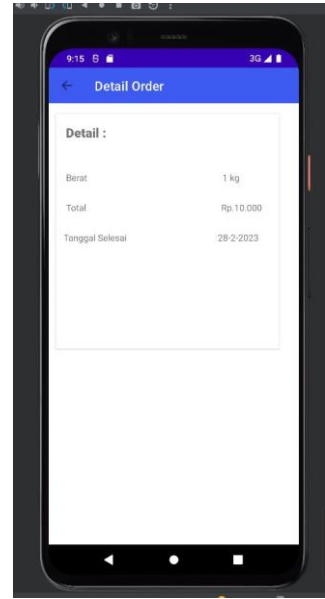

Gambar 4.13 Tampilan Halaman Detail Order Pengguna

Di halaman detail order, customer dapat melihat detail order terkait berat, total harga, tanggal selesai.

## 4.1.2.7 Halaman Detail Laundry

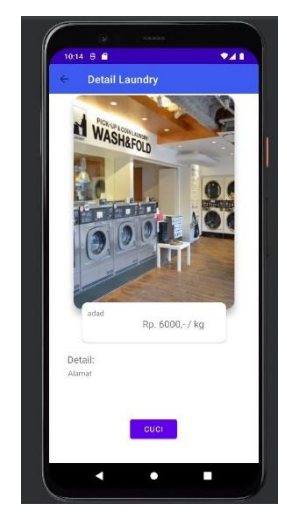

Gambar 4.14 Tampilan Halaman Detail Laundry Pengguna

Pengguna layanan laundry dapat detail harga terkait laundry yang di inginkan. Jika pengguna setuju dengan harga tersebut maka pengguna klik tombol cuci untuk di arahkan ke halaman transaksi selanjutnya

#### 4.1.2.8 Halaman Request Pickup

| 9:14 9          | 3G 🔺 🗎 |  |
|-----------------|--------|--|
| ← Pesan Laundry |        |  |
|                 |        |  |
|                 |        |  |
|                 |        |  |
| Berat (kg)      |        |  |
|                 | Ť.     |  |
| Phone           |        |  |
|                 |        |  |
|                 |        |  |
| JEMPUT SEKARANG |        |  |
|                 |        |  |
|                 |        |  |
|                 |        |  |
|                 |        |  |
|                 |        |  |
|                 |        |  |
|                 |        |  |
|                 |        |  |

Gambar 4.15 Tampilan Halaman Request Pickup Pengguna

Pengguna layanan laundry yang sudah ingin melakukan pemesanan terhadap layanan laundry yang mereka pilih dapat melakukan request pickup agar kurir dari pihak pelayanan laundry dapat menjemput pakaian kotornya. Setiap request pickup yang di lakukan akan muncul satu notifikasi di halaman transaksi di akun pihak laundry.

#### 4.1.2.9 Halaman Ubah Profil

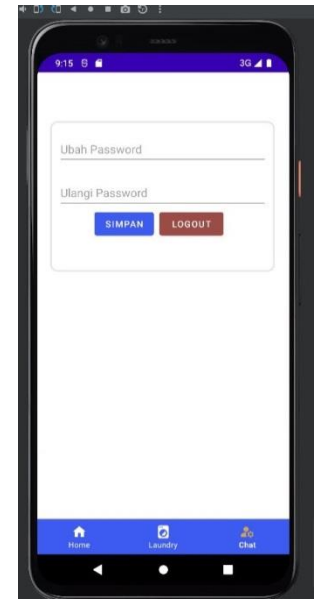

Gambar 4.16 Tampilan Halaman Ubah Profil Pengguna

Di halaman ini pengguna layanan laundry dapat melakukan perubahan password dengan tujuan untuk mempermudah dalam proses login dan menghindari adanya pembajakan akun.

A DAS Custome 5 R Transaksi 1 \$ Laundry 8

4.1.3.1 Halaman Dashboard

4.1.3 Hasil dari perancangan aplikasi (Administrator)

Gambar 4.17 Tampilan Halaman Dashboard Administrator

Admin dapat melihat jumlah customer, jumlah transaksi dan jumlah penyedia jasa laundry yang ada di dalam aplikasi ini

4.1.3.2 Halaman Master Data Laundry

| logo-light                |                                                                                                    | Administrator ~ 🔞   |
|---------------------------|----------------------------------------------------------------------------------------------------|---------------------|
| R                         | DATA LAUNDRY                                                                                                    | Dashboard > Laundry |
| Administrator<br>© Online | Example Show 15 onlines                                                                                                   | Search              |
| MENU<br>BB Dashboard      | Na. 1   Name   1   Phone   1   Alamat   1   Status     1   Adinda Laundry   08123456789   Zeinst Abidin,Bandartampung   1 | 1 Action            |
| MASTER DATA               | Showing 1 to 1 of 1 entries                                                                                               | Previous 1 Next     |
| 88 Users                  |                                                                                                    |                     |
|                           |                                                                                                    |                     |
|                           |                                                                                                    |                     |

Gambar 4.18 Tampilan Halaman Master Data Laundry Administrator

Admin dapat melihat dan mengedit pihak laundry jika adanya kesalahan di data tersebut.

#### 4.1.3.3 Halaman Data Transaksi

| logo-light              | Ξ Administrator ~ 🛞                                                                   |
|-------------------------|---------------------------------------------------------------------------------------|
|                         | DATA TRANSAKSI Deshbeard > Leardry                                                    |
| Administrator<br>Online | Show 10 entries Search:                                                               |
| MENU                    | Ho.   1_1   Stere   1_1   Tanggal Selessi   1_1   Total   1_1   Status   1_1   Action |
| 器 Dashboard             | 1 Adinda Laundhy uxer 03-02-2023 Rp. 10.000 pending Tolak Hispus.                     |
| Transaksi               | Showing 1 to 1 of 1 entries 1 bit 1                                                   |
| E Laundry               |                                                                                       |
| 聞 Users                 |                                                                                       |

Gambar 4.19 Tampilan Halaman Master Data Transaksi Administrator Admin dapat memantau seluruh data transaksi dari masingmasing laundry di halaman data transaksi.

Speler
E
Outcome
Outcome
Outcome
Outcome
Outcome
Outcome
Outcome
Outcome
Outcome
Outcome
Outcome
Outcome
Outcome
Outcome
Outcome
Outcome
Outcome
Outcome
Outcome
Outcome
Outcome
Outcome
Outcome
Outcome
Outcome
Outcome
Outcome
Outcome
Outcome
Outcome
Outcome
Outcome
Outcome
Outcome
Outcome
Outcome
Outcome
Outcome
Outcome
Outcome
Outcome
Outcome
Outcome
Outcome
Outcome
Outcome
Outcome
Outcome
Outcome
Outcome
Outcome
Outcome
Outcome
Outcome
Outcome
Outcome
Outcome
Outcome
Outcome
Outcome
Outcome
Outcome
Outcome
Outcome
Outcome
Outcome
Outcome
Outcome
Outcome
Outcome
Outcome
Outcome
Outcome
Outcome
Outcome
Outcome
Outcome
Outcome
Outcome
Outcome
Outcome
Outcome
Outcome
Outcome
Outcome
Outcome
<t

4.1.3.4 Halaman Data Customer

Gambar 4.20 Tampilan Halaman Master Data Customer Administrator

Admin dapat memantau seluruh data customer yang ada di dalam aplikasi ini.

#### 4.1.3.5 Halaman Ubah Profil

| largo-light                                                                         | _ <b>Ξ</b>                                             | Administrator - 🛞   |
|-------------------------------------------------------------------------------------|--------------------------------------------------------|---------------------|
| A                                                                                   | SETTING                                                | Dashboard + Setting |
| Administrator<br>© Online<br>werwu<br>III Dashboard<br>III Transakal<br>MARTER BATA | DAL<br>anardgesel.com<br>7655WBD<br>gesend<br>Collifue |                     |
| BE Lours                                                                            |                                                        |                     |

Gambar 4.21 Tampilan Halaman Ubah Profil Administrator

Admin dapat mengubah profilnya jika terdapat kesalahan di data dirinya. Di halaman ini juga admin dapat mengubah password dengan tujuan untuk mempermudah dalam proses login dan menghindari adanya pembajakan akun.

#### 4.1.4 Hasil Pengujian

Hasil dari aplikasi yang sudah di rancang akan di uji menggunakan blackbox testing yang meliputi pengujian kinerja loading, pengujian interface, pengujian fungsi menu dan pengujian database. Berikut adalah spesifikasi perangkat yang di gunakan untuk melakukan proses pengujian ini:

Tabel 4.1 Spesifikasi Perangkat Untuk Melakukan Testing

|             | Device 1          | Device 2           |
|-------------|-------------------|--------------------|
| Spesifikasi | RAM: 3 Giga       | RAM: 8 Giga        |
|             | Internal: 16 Giga | Internal: 256 Giga |
|             | OS: Android 5.1   | OS: Android 12     |
|             | (lollipop)        |                    |

#### 4.1.4.1 Hasil Pengujian Kinerja Loading

Pengujian ini dilakukan dengan masuk ke aplikasi, seluruh proses Ketika menggunakan aplikasi, dan keluar dari aplikasi tersebut. Berikut adalah perbedaan waktu kinerja Ketika menjalankan aplikasi yang di jelaskan pada table dibawah ini:

| Proses       | Akun    | Waktu I  | Loading  |
|--------------|---------|----------|----------|
|              |         | (De      | tik)     |
|              |         | device 1 | Device 2 |
| Login        | User    | 1        | 0,9      |
| Akses Detail |         | 0,7      | 0,6      |
| Laundry      |         |          |          |
| Akses Menu   |         | 0,8      | 0,7      |
| Order        |         |          |          |
| Akses Menu   |         | 1        | 0,8      |
| Riwayat      |         |          |          |
| Order        |         |          |          |
| Akses Menu   |         | 0,7      | 0,6      |
| Dashboard    |         |          |          |
| Setting Akun |         | 0,9      | 0,7      |
| Logout       |         | 0,3      | 0,2      |
| Login        | Laundry | 1        | 0,9      |
| Akses menu   |         | 0,7      | 0,6      |
| dashboard    |         |          |          |
| Akses        |         | 1        | 0,8      |
| riwayat      |         |          |          |
| transaksi    |         |          |          |
| Setting akun |         | 0,9      | 0,7      |
| Logout       |         | 0,3      | 0,2      |
| Login        | Admin   | 1,25     | 1        |
| Akses menu   |         | 0,7      | 0,6      |
| dashboard    |         |          |          |
| Setting akun |         | 1        | 0,9      |
| Tambah user  |         | 0,9      | 0,7      |
| Edit user    |         | 0,5      | 0,3      |
| Hapus user   |         | 0,4      | 0,25     |

Tabel 4.2 Hasil Pengujian Kinerja Loading

| Tambah store | 0,9 | 0,7  |
|--------------|-----|------|
| Edit store   | 0,5 | 0,3  |
| Hapus store  | 0,4 | 0,25 |
| Hapus        | 0,4 | 0,25 |
| transaksi    |     |      |
| Logout       | 1   | 0,8  |

### 4.1.4.2 Hasil Pengujian Interface

Pengujian interface di lakukan dengan dua perangkat yang memiliki spesifikasi berbeda dengan tujuan untuk membandingkan apakah tampilannya berbeda atau tidak. Berikut adalah hasil dari pengujian antar muka aplikasi ini yang dijelaskan pada table dibawah ini:

Tabel 4.3 Hasil Pengujian Interface

| Proses              | Device 1          | Device 2         |
|---------------------|-------------------|------------------|
| Login (pihak        | Valid, Masuk ke   | Valid, Masuk ke  |
| laundry)            | form login        | form login       |
| Recovery password   | Valid, masuk ke   | Valid, masuk ke  |
| (pihak laundry)     | form recovery     | form recovery    |
|                     | password          | password         |
| Splashscreen (pihak | Valid, masuk ke   | Valid, masuk ke  |
| laundry)            | halaman           | halaman          |
|                     | splashscreen      | splashscreen     |
| Dashboard (pihak    | Valid, masuk ke   | Valid, masuk ke  |
| laundry)            | halaman dashboard | halaman          |
|                     | (pihak laundry)   | dashboard (pihak |
|                     |                   | laundry)         |
| Orderan baru        | Valid, masuk ke   | Valid, masuk ke  |
| (pihak laundry)     | halaman orderan   | halaman orderan  |
|                     | baru (pihak       | baru (pihak      |
|                     | laundry)          | laundry)         |

| Detail order (pihak | Valid, masuk ke   | Valid, masuk ke  |
|---------------------|-------------------|------------------|
| laundry)            | halaman detail    | halaman detail   |
|                     | order (pihak      | order (pihak     |
|                     | laundry)          | laundry)         |
| Ubah Profil (pihak  | Valid, masuk ke   | Valid, masuk ke  |
| laundry)            | form ubah profil  | form ubah profil |
| Login (Pengguna)    | Valid, Masuk ke   | Valid, Masuk ke  |
|                     | form login        | form login       |
| Recovery password   | Valid, masuk ke   | Valid, masuk ke  |
| (Pengguna)          | form recovery     | form recovery    |
|                     | password          | password         |
| Splashscreen        | Valid, masuk ke   | Valid, masuk ke  |
| (Pengguna)          | halaman           | halaman          |
|                     | splashscreen      | splashscreen     |
| Dashboard           | Valid, masuk ke   | Valid, masuk ke  |
| (Pengguna)          | dashboard         | dashboard        |
|                     | (pengguna)        | (pengguna)       |
| Transaksi           | Valid, masuk ke   | Valid, masuk ke  |
| berlangsung         | halaman transaksi | halaman          |
| (Pengguna)          | berlangsung       | transaksi        |
|                     | (pengguna)        | berlangsung      |
|                     |                   | (pengguna)       |
| Detail order        | Valid, masuk ke   | Valid, masuk ke  |
| (Pengguna)          | halaman detail    | halaman detail   |
|                     | order (pengguna)  | order (pengguna) |
| Detail laundry      | Valid, masuk ke   | Valid, masuk ke  |
| (Pengguna)          | halaman detail    | halaman detail   |
|                     | laundry           | laundry          |
|                     | (pengguna)        | (pengguna)       |
| Request pickup      | Valid, masuk ke   | Valid, masuk ke  |
| (Pengguna)          | halaman request   | halaman request  |
|                     | pickup (pengguna) | pickup           |

|                     |                  | (pengguna)       |
|---------------------|------------------|------------------|
| Ubah profil         | Valid, masuk ke  | Valid, masuk ke  |
| (Pengguna)          | form ubah profil | form ubah profil |
|                     | (pengguna)       | (pengguna)       |
| Login               | Valid, masuk ke  | Valid, masuk ke  |
| (administrator)     | form login       | form login       |
| Master data laundry | Valid, masuk ke  | Valid, masuk ke  |
| (administrator)     | halaman master   | halaman master   |
|                     | data laundry     | data laundry     |
|                     | (Administrator)  | (Administrator)  |
| Master data         | Valid, masuk ke  | Valid, masuk ke  |
| transaksi           | halaman master   | halaman master   |
| (administrator)     | data transaksi   | data transaksi   |
|                     | (Administrator)  | (Administrator)  |
| Master data         | Valid, masuk ke  | Valid, masuk ke  |
| customer            | halaman master   | halaman master   |
| (administrator)     | data customer    | data customer    |
|                     | (Administrator)  | (Administrator)  |
| Ubah profil         | Valid, masuk ke  | Valid, masuk ke  |
|                     | dalam form ubah  | dalam form ubah  |
|                     | profil           | profil           |

### 4.1.4.3 Hasil Pengujian Fungsi Menu

Pengujian fungsi menu ditujukan untuk menguji apakah semua fitur dan tombol di dalam aplikasi ini berjalan sesuai dengan fungsinya atau tidak. Fungsi menu dijelaskan pada table berikut:

Tabel 4.4 Hasil Pengujian Fungsi Menu

| Proses            | Device 1        | Device 2        |
|-------------------|-----------------|-----------------|
| Klik Tombol Login | Valid, Masuk ke | Valid, Masuk ke |
| di halaman login  | halaman         | halaman         |

| (pihak laundry)                                                                                                    | dashboard pihak                                                                                                    | dashboard pihak                                                                                                    |
|----------------------------------------------------------------------------------------------------|----------------------------------------------------------------------------------------------------|----------------------------------------------------------------------------------------------------|
|                                                                                                    | laundry                                                                                                    | laundry                                                                                                    |
| Klik tombol kirim                                                                                                    | Valid,                                                                                                    | Valid,                                                                                                    |
| password di menu                                                                                                    | mendapatkan                                                                                                    | mendapatkan                                                                                                    |
| recovery password                                                                                                    | email verifikasi                                                                                                    | email verifikasi                                                                                                    |
| (pihak laundry)                                                                                                    | password                                                                                                    | password                                                                                                    |
| Klik tombol jemput                                                                                                    | Valid, berhasil                                                                                                    | Valid, berhasil                                                                                                    |
| di menu detail order                                                                                                    | memproses                                                                                                    | memproses                                                                                                    |
| (pihak laundry)                                                                                                    | orderan yang                                                                                                    | orderan yang                                                                                                    |
|                                                                                                    | masuk                                                                                                    | masuk                                                                                                    |
| Klik tombol simpan                                                                                                    | Valid, data profil                                                                                                    | Valid, data profil                                                                                                    |
| di menu ubah profil                                                                                                    | berhasil diupdate                                                                                                    | berhasil diupdate                                                                                                    |
| (pihak laundry)                                                                                                    |                                                                                                    |                                                                                                    |
| Klik tombol logout                                                                                                    | Valid, berhasil                                                                                                    | Valid, berhasil                                                                                                    |
| di menu ubah profil                                                                                                    | keluar dari sistem                                                                                                    | keluar dari sistem                                                                                                    |
| (pihak laundry)                                                                                                    |                                                                                                    |                                                                                                    |
|                                                                                                    |                                                                                                    |                                                                                                    |
| Klik tombol login di                                                                                                    | Valid, berhasil                                                                                                    | Valid, berhasil                                                                                                    |
| Klik tombol login di<br>halaman login                                                                                                    | Valid, berhasil<br>masuk ke                                                                                                    | Valid, berhasil<br>masuk ke                                                                                                    |
| Klik tombol login di<br>halaman login<br>(pengguna)                                                                                                    | Valid, berhasil<br>masuk ke<br>halaman                                                                                                    | Valid, berhasil<br>masuk ke<br>halaman                                                                                                    |
| Klik tombol login di<br>halaman login<br>(pengguna)                                                                                                    | Valid, berhasil<br>masuk ke<br>halaman<br>dashboard                                                                                                    | Valid, berhasil<br>masuk ke<br>halaman<br>dashboard                                                                                                    |
| Klik tombol login di<br>halaman login<br>(pengguna)                                                                                                    | Valid, berhasil<br>masuk ke<br>halaman<br>dashboard<br>pengguna                                                                                                    | Valid, berhasil<br>masuk ke<br>halaman<br>dashboard<br>pengguna                                                                                                    |
| Klik tombol login di<br>halaman login<br>(pengguna)<br>Klik tombol kirim                                                                                                    | Valid, berhasil<br>masuk ke<br>halaman<br>dashboard<br>pengguna<br>Valid, email                                                                                                    | Valid, berhasil<br>masuk ke<br>halaman<br>dashboard<br>pengguna<br>Valid, email                                                                                                    |
| Klik tombol login di<br>halaman login<br>(pengguna)<br>Klik tombol kirim<br>password di menu                                                                                                    | Valid, berhasil<br>masuk ke<br>halaman<br>dashboard<br>pengguna<br>Valid, email<br>verifikasi                                                                                                    | Valid, berhasil<br>masuk ke<br>halaman<br>dashboard<br>pengguna<br>Valid, email<br>verifikasi                                                                                                    |
| Klik tombol login di<br>halaman login<br>(pengguna)<br>Klik tombol kirim<br>password di menu<br>recovery password                                                                                                    | Valid, berhasil<br>masuk ke<br>halaman<br>dashboard<br>pengguna<br>Valid, email<br>verifikasi<br>password berhasil                                                                                                   | Valid, berhasil<br>masuk ke<br>halaman<br>dashboard<br>pengguna<br>Valid, email<br>verifikasi<br>password berhasil                                                                                                   |
| Klik tombol login di<br>halaman login<br>(pengguna)<br>Klik tombol kirim<br>password di menu<br>recovery password<br>(pengguna)                                                                                                    | Valid, berhasil<br>masuk ke<br>halaman<br>dashboard<br>pengguna<br>Valid, email<br>verifikasi<br>password berhasil<br>di kirim                                                                                       | Valid, berhasil<br>masuk ke<br>halaman<br>dashboard<br>pengguna<br>Valid, email<br>verifikasi<br>password berhasil<br>di kirim                                                                                       |
| Klik tombol login di<br>halaman login<br>(pengguna)<br>Klik tombol kirim<br>password di menu<br>recovery password<br>(pengguna)<br>Klik tombol cuci di                                                                                                    | Valid, berhasil<br>masuk ke<br>halaman<br>dashboard<br>pengguna<br>Valid, email<br>verifikasi<br>password berhasil<br>di kirim<br>Valid, masuk ke                                                                    | Valid, berhasil<br>masuk ke<br>halaman<br>dashboard<br>pengguna<br>Valid, email<br>verifikasi<br>password berhasil<br>di kirim<br>Valid, masuk ke                                                                    |
| Klik tombol login di<br>halaman login<br>(pengguna)<br>Klik tombol kirim<br>password di menu<br>recovery password<br>(pengguna)<br>Klik tombol cuci di<br>halaman detail                                                                                      | Valid, berhasil<br>masuk ke<br>halaman<br>dashboard<br>pengguna<br>Valid, email<br>verifikasi<br>password berhasil<br>di kirim<br>Valid, masuk ke<br>halaman request                                                 | Valid, berhasil<br>masuk ke<br>halaman<br>dashboard<br>pengguna<br>Valid, email<br>verifikasi<br>password berhasil<br>di kirim<br>Valid, masuk ke<br>halaman request                                                 |
| Klik tombol login di<br>halaman login<br>(pengguna)<br>Klik tombol kirim<br>password di menu<br>recovery password<br>(pengguna)<br>Klik tombol cuci di<br>halaman detail<br>laundry (pengguna)                                                                | Valid, berhasil<br>masuk ke<br>halaman<br>dashboard<br>pengguna<br>Valid, email<br>verifikasi<br>password berhasil<br>di kirim<br>Valid, masuk ke<br>halaman request<br>pickup                                       | Valid, berhasil<br>masuk ke<br>halaman<br>dashboard<br>pengguna<br>Valid, email<br>verifikasi<br>password berhasil<br>di kirim<br>Valid, masuk ke<br>halaman request<br>pickup                                       |
| Klik tombol login di<br>halaman login<br>(pengguna)<br>Klik tombol kirim<br>password di menu<br>recovery password<br>(pengguna)<br>Klik tombol cuci di<br>halaman detail<br>laundry (pengguna)<br>Klik tombol jemput                                          | Valid, berhasil<br>masuk ke<br>halaman<br>dashboard<br>pengguna<br>Valid, email<br>verifikasi<br>password berhasil<br>di kirim<br>Valid, masuk ke<br>halaman request<br>pickup<br>Valid, berhasil                    | Valid, berhasil<br>masuk ke<br>halaman<br>dashboard<br>pengguna<br>Valid, email<br>verifikasi<br>password berhasil<br>di kirim<br>Valid, masuk ke<br>halaman request<br>pickup<br>Valid, berhasil                    |
| Klik tombol login di<br>halaman login<br>(pengguna)<br>Klik tombol kirim<br>password di menu<br>recovery password<br>(pengguna)<br>Klik tombol cuci di<br>halaman detail<br>laundry (pengguna)<br>Klik tombol jemput<br>sekarang di halaman                   | Valid, berhasil<br>masuk ke<br>halaman<br>dashboard<br>pengguna<br>Valid, email<br>verifikasi<br>password berhasil<br>di kirim<br>Valid, masuk ke<br>halaman request<br>pickup<br>Valid, berhasil<br>membuat orderan | Valid, berhasil<br>masuk ke<br>halaman<br>dashboard<br>pengguna<br>Valid, email<br>verifikasi<br>password berhasil<br>di kirim<br>Valid, masuk ke<br>halaman request<br>pickup<br>Valid, berhasil<br>membuat orderan |
| Klik tombol login di<br>halaman login<br>(pengguna)<br>Klik tombol kirim<br>password di menu<br>recovery password<br>(pengguna)<br>Klik tombol cuci di<br>halaman detail<br>laundry (pengguna)<br>Klik tombol jemput<br>sekarang di halaman<br>request pickup | Valid, berhasil<br>masuk ke<br>halaman<br>dashboard<br>pengguna<br>Valid, email<br>verifikasi<br>password berhasil<br>di kirim<br>Valid, masuk ke<br>halaman request<br>pickup<br>Valid, berhasil<br>membuat orderan | Valid, berhasil<br>masuk ke<br>halaman<br>dashboard<br>pengguna<br>Valid, email<br>verifikasi<br>password berhasil<br>di kirim<br>Valid, masuk ke<br>halaman request<br>pickup<br>Valid, berhasil<br>membuat orderan |

| Klik tombol simpan  | Valid, data profil | Valid, data profil |
|---------------------|--------------------|--------------------|
| di halaman ubah     | berhasil di ubah   | berhasil di ubah   |
| profil (pengguna)   |                    |                    |
| Klik tombol logout  | Valid, berhasil    | Valid, berhasil    |
| di halaman ubah     | keluar dari sistem | keluar dari sistem |
| profil (pengguna)   |                    |                    |
| Klik tombol edit di | Valid, berhasil    | Valid, berhasil    |
| halaman master data | mengupdate data    | mengupdate data    |
| laundry             | laundry            | laundry            |
| (administrator)     |                    |                    |
| Klik tombol hapus   | Valid, berhasil    | Valid, berhasil    |
| di halaman master   | menghapus data     | menghapus data     |
| data laundry        | laundry            | laundry            |
| (administrator)     |                    |                    |
| Klik tombol tambah  | Valid, berhasil    | Valid, berhasil    |
| di halaman master   | menambah data      | menambah data      |
| data laundry        | laundry            | laundry            |
| (administrator)     |                    |                    |
| Klik tombol edit di | Valid, berhasil    | Valid, berhasil    |
| halaman master data | mengupdate data    | mengupdate data    |
| transaksi           | transaksi          | transaksi          |
| (administrator)     |                    |                    |
| Klik tombol hapus   | Valid, berhasil    | Valid, berhasil    |
| di halaman master   | menghapus data     | menghapus data     |
| data transaksi      | transaksi          | transaksi          |
| (administrator)     |                    |                    |
| Klik tombol edit di | Valid, data        | Valid, data        |
| halaman master data | customer berhasil  | customer berhasil  |
| customer            | terupdate          | terupdate          |
| (administrator)     |                    |                    |
| Klik tombol hapus   | Valid, berhasil    | Valid, berhasil    |
| di halaman master   | menghapus data     | menghapus data     |

| data customer      | customer           | customer           |
|--------------------|--------------------|--------------------|
| (administrator)    |                    |                    |
| Klik tombol tambah | Valid, berhasil    | Valid, berhasil    |
| di halaman master  | menambah data      | menambah data      |
| data customer      | customer           | customer           |
| (administrator)    |                    |                    |
| Klik tombol simpan | Valid, berhasil    | Valid, berhasil    |
| di halaman setting | mengupdate         | mengupdate         |
| (administrator)    | profil admin       | profil admin       |
| Klik tombol logout | Valid, berhasil    | Valid, berhasil    |
| (administrator)    | keluar dari sistem | keluar dari sistem |

## 4.1.4.4 Hasil Pengujian Database

Pengujian database ini bertujuan untuk melakukan pengecekan apakah database dapat memvalidasi data yang di inputkan oleh user sudah benar atau salah. Dibawah ini adalah deskripsi dari pengujian database yang dijelaskan pada tabel di bawah ini:

Tabel 4.5 Hasil Pengujian Database

| Proses            | Keterangan         |
|-------------------|--------------------|
| Login tanpa       | Valid, gagal login |
| memasukan apapun  |                    |
| Login dengan      | Valid, gagal login |
| username dan      |                    |
| password yang     |                    |
| salah             |                    |
| Recovery password | Valid, gagal       |
| tanpa memasukan   | mengirim recovery  |
| email             | password           |
| Ubah password     | Valid, gagal ubah  |
| tanpa memasukan   | password           |
| apapun            |                    |

| Ubah password        | Valid, gagal ubah |  |
|----------------------|-------------------|--|
| tanpa mengulangi     | password          |  |
| password baru        |                   |  |
| Pesan laundry        | Valid, gagal      |  |
| tanpa memasukan      | membuat pesanan   |  |
| apapun               |                   |  |
| Tambah customer      | Valid, gagal      |  |
| tanpa memasukan      | menambah data     |  |
| apapun               | customer          |  |
| Edit customer        | Valid, gagal      |  |
| tanpa memasukan      | mengupdate data   |  |
| apapun               | customer          |  |
| Tambah laundry       | Valid, gagal      |  |
| tanpa memasukan      | menambah data     |  |
| apapun               | laundry           |  |
| Edit laundry tanpa   | Valid, gagal      |  |
| memasukan apapun     | mengupdate data   |  |
|                      | laundry           |  |
| Edit transaksi tanpa | Valid, gagal      |  |
| memasukan apapun     | mengupdate data   |  |
|                      | Transaksi         |  |

#### 4.2 Pembahasan

Dengan dilakukannya penelitian ini, peneliti bertujuan untuk membuat suatu aplikasi antar jemput laundry dengan metode FIFO dan menganalisa dampak dari penggunaan aplikasi tersebut bagi pihak penyedia layanan laundry ataupun pihak pengguna layanan laundry. Untuk detail interface dan pengujian aplikasi yang telah di lakukan sudah di jabarkan pada bagian Hasil Penelitian.

Secara umum, dengan adanya aplikasi ini dapat mempermudah dalam membantu alur bisnis yang terjadi di bisnis laundry. Dampak positif yang di timbulkan tidak hanya berdampak dari penyedia layanan laundry. Namun, dampak itu juga di rasakan oleh para pengguna layanan laundry.

Di pihak penyedia layanan laundry, aplikasi ini dapat mempermudah dalam menjangkau pasar (customer) yang lebih luas. Selain itu penyedia layanan laundry dapat dengan mudah dalam memprioritaskan customer mana yang di kerjakan terlebih dahulu di karenakan penerapan metode FIFO (First In First Out) dimana customer yang request pick up terlebih dahulu akan di kerjakan terlebih dahulu.

Dari pihak pengguna layanan laundry dapat berdampak positif karena aplikasi ini dapat membantu mereka agar lebih mudah dalam menemukan penyedia layanan laundry dan dapat lebih di permudah dengan adanya fitur antar jemput laundry.